## ProBiS - UCSF Chimera Plugin: Installation Guide

## June 3, 2016

- 1. Create a new directory that will contain the plugin.
- 2. Download and unzip the file **ProBiS.zip** in this new directory.

| 😣 🖨 🗊 chimera   |                            |                    |            |     |              |
|-----------------|----------------------------|--------------------|------------|-----|--------------|
| < > 🔒 Home Desk | top install <b>chimera</b> |                    |            | Q = | # <b>* *</b> |
| Places          |                            |                    |            |     |              |
| 🛇 Recent        |                            |                    |            |     |              |
| 🏦 Home          |                            |                    | zip        |     |              |
| 🛅 Desktop       | probis                     | InstallationGuide. | ProBiS.zip |     |              |
| Documents       |                            | pui                |            |     |              |
| Downloads       |                            |                    |            |     |              |
| d Music         |                            |                    |            |     |              |
| Pictures        |                            |                    |            |     |              |

3. Open Chimera and go to **Favorites**  $\rightarrow$  **Preferences**.

| 😣 🖱 🗊 UCSF Chimera                       |                                 |                     |
|------------------------------------------|---------------------------------|---------------------|
| <u>File Select Actions Presets Tools</u> | Fa <u>v</u> orites <u>H</u> elp |                     |
|                                          | Madal Banal                     | 1x1x [PDB]          |
|                                          | Side View                       | 1bos [PDB]          |
|                                          | Command Line                    | .probistmp.pdb      |
|                                          | Sequence                        | 3_ZINC69970250.mol2 |
|                                          | Reply Log                       | 1_ZINC86662523.mol2 |
|                                          | Add to Equarities/Toolbar       | 2_ZINC82453157.mol2 |
|                                          | Preferences                     | 6_ZINC50764925.mol2 |
|                                          | 3                               | 1_example.mol2      |
|                                          |                                 | 9_ZINC65696206.mol2 |
|                                          |                                 | 4_ZINC65696206.mol2 |
|                                          |                                 | 3_example.mol2      |
|                                          |                                 | 2_example.mol2      |

4. Select **Tools** category.

| 8      | Comm<br>Fetch    | and Line     |                   |              |             |
|--------|------------------|--------------|-------------------|--------------|-------------|
| Cate   | Gener            | al           |                   |              |             |
|        | Image<br>Labels  | Credits      | n quit:           | conditiona   |             |
|        | Messa            | ges          | h style:          | file - leadi | ng path 🛛 💻 |
|        | Mouse            | loloculos    | aphics:           | false 💻      |             |
| -      | New S            | urfaces      | lialogs<br>indow: | true 🛁       |             |
| File b | PDB<br>POV-R     | ay Options   | rwrite:           | true 🖃       |             |
| Us     | Prefer           | ences        | owser:            | false 💻      |             |
| Ope    | Preset<br>Select | s<br>ion     | ectory<br>ession: | false 💻      |             |
|        | Tools            | N            | tartup:           | false 😐      |             |
|        | Web A            | ccess 🗸      | terval:           | biweekly     | -           |
|        |                  | Initial wind | ow size:          | remember     | last 🔤      |
|        |                  | Fix          | ed size:          | 512 x 384    | 1           |
| R      | eset             | Restore      | Save              | Close        | Help        |

5. Add the directory containing the probis folder to the **Locations**.

T

up after Open

| S a Preferences    |            |            |                                             |   | 800                      | Add Extension D                     | irectory |             |
|--------------------|------------|------------|---------------------------------------------|---|--------------------------|-------------------------------------|----------|-------------|
| Category: Tools —  |            |            | Folder: /home/tanja/Desktop/install/chimera |   |                          |                                     | mera     |             |
| Settings           |            |            |                                             |   |                          | chimera/N                           | pr       | obis/       |
| Tool               | Auto Start | On Toolbar | In Favorites                                |   |                          | livedb/ 15                          |          |             |
| General Controls   |            |            |                                             |   | /                        | probis/                             |          |             |
| Command Line       | 2          |            | 2                                           |   |                          |                                     |          |             |
| Model Panel        |            |            |                                             |   |                          |                                     |          |             |
| PseudoBond Panel   |            |            |                                             |   |                          |                                     |          |             |
| Keyboard Shortcuts |            |            |                                             |   |                          |                                     |          |             |
| Task Panel         |            |            |                                             |   |                          |                                     |          |             |
| IDLE               |            |            |                                             |   |                          |                                     |          |             |
| Viewing Controls   |            |            |                                             |   |                          |                                     |          |             |
| Side View          |            |            |                                             |   |                          |                                     |          |             |
| <u>F</u>           |            |            | ×                                           | 1 |                          |                                     |          |             |
| Toolbar place      | ment: left | -          |                                             |   | sd/                      |                                     |          |             |
| Locations          |            |            |                                             | J |                          |                                     |          |             |
|                    |            |            |                                             |   |                          |                                     |          |             |
|                    |            |            |                                             |   | 4                        | ·                                   |          |             |
| Add Delete         | Doloto     |            | Onon                                        |   | Folder nam               | ne:                                 |          |             |
| Add.               | Delete     |            | open                                        | J |                          |                                     |          | Keep dialog |
| Reset Re           | store S    | ave Clos   | se Help                                     |   | Triangle bu<br>recently- | uttons reveal<br>used folders/files | Open     | Close       |
|                    |            |            |                                             | 2 | -                        | 1                                   |          |             |

6. Click **Save** and then **Close**.

| 😣 🗐 🗉 Preferences                                     |            |            |              |
|-------------------------------------------------------|------------|------------|--------------|
| Category: Tools 🛁                                     |            |            |              |
| Settings                                              |            |            |              |
| Tool                                                  | Auto Start | On Toolbar | In Favorites |
| General Controls                                      |            |            |              |
| Command Line                                          | V          |            |              |
| Model Panel                                           | <b>I</b>   |            |              |
| PseudoBond Panel                                      |            |            |              |
| Keyboard Shortcuts                                    |            |            |              |
| Task Panel                                            |            |            |              |
| IDLE                                                  | V          |            |              |
| Viewing Controls                                      |            |            |              |
| Side View                                             |            |            |              |
|                                                       |            |            | ×            |
| Toolbar place                                         | ment: left | -          |              |
| Locations                                             |            |            |              |
| <ul> <li>chimera - /home/tanja/Desktop/ins</li> </ul> |            |            |              |
| Add Delete                                            | Delete     |            | Open         |
| Reset Re                                              | store S    | ave Clos   | se Help      |

7. The ProBiS module should appear under Tools  $\rightarrow$  Surface/Binding Analysis.

| e Select Actio | ns <u>P</u> resets | Tools Fayorites Help     |                                |  |
|----------------|--------------------|--------------------------|--------------------------------|--|
|                |                    | General Controls         | -                              |  |
|                |                    | Viewing Controls         |                                |  |
|                |                    | Depiction                |                                |  |
|                |                    | Structure Analysis       | 1                              |  |
|                |                    | Structure Comparison     |                                |  |
|                |                    | Sequence                 |                                |  |
|                |                    | Surface/Binding Analysis |                                |  |
|                |                    | Structure Editing        | ProBiSLite                     |  |
|                |                    | Amber                    | FindHBond                      |  |
|                |                    | MD/Ensemble Analysis     | Find Clashes/Contacts          |  |
|                |                    | Higher-Order Structure   | Electrostatic Surface Coloring |  |
|                |                    | Volume Data              | Coulombic Surface Coloring     |  |
|                |                    | Demos                    | APBS                           |  |
|                |                    | Movement                 | Surface Capping                |  |
|                |                    | Utilities                | > Surface Zone                 |  |
|                |                    |                          | ViewDock                       |  |
|                |                    | Command Line             | Z Dock Prep                    |  |
|                |                    |                          | AutoDock Vina                  |  |
| ool Icons      |                    |                          | Measure Volume and Area        |  |
|                |                    |                          | Area/Volume from Web           |  |
|                |                    |                          | Measure and Color Blobs        |  |
|                |                    |                          | Intersurf                      |  |
|                |                    |                          | Surfnet                        |  |
|                |                    |                          | DelPhiController               |  |

## [Optional] Installation of ProBiS database:

1. To install ProBiS database (needed for custom protein calculations) click on **Custom Protein** tab. Choose **Install ProBiS database** and click **Next**.

| 💿 💿 ProBIS - Protein Binding Sites                                               |   |
|----------------------------------------------------------------------------------|---|
| 🛞 ProBiS                                                                         |   |
| Input Output File About                                                          |   |
| PDB Protein Custom Protein                                                       | 1 |
|                                                                                  | ł |
| Running ProBiS custom protein option requires installation of "livedb" database. | ł |
| Please choose one of the following:                                              | ł |
| Install ProBis database                                                          | ł |
| ProBiS database is already installed                                             | ł |
|                                                                                  | ł |
| Next >>                                                                          |   |
|                                                                                  | ł |
|                                                                                  | ł |
|                                                                                  | ł |
|                                                                                  | ł |
| PI IP visualization: CNI (risable with Ctrl + P)                                 |   |
|                                                                                  |   |
| Exit                                                                             |   |

2. Set the installation directory and click Install.

| 😵 🗇 💿 ProBIS - Protein Binding Sites                                                                                                    |
|----------------------------------------------------------------------------------------------------|
| 🔆 ProBiS                                                                                                    |
| Input Output File About                                                                                                    |
| PDB Protein Custom Protein                                                                                                    |
| Set installation directory.                                                                                                    |
| /home/tanja/Desktop Search                                                                                                    |
| terminand d                                                                                                    |
| << Back Instal                                                                                                    |
|                                                                                                    |
| B development (V development (V deve |
| PLIP VISUAIRZAILOIT: C/V (Dislude Will Call + P)                                                                                                    |
| Exit                                                                                                    |

3. Installation of the ProBiS database should begin. When finished, a popup window will appear. Click **OK**.

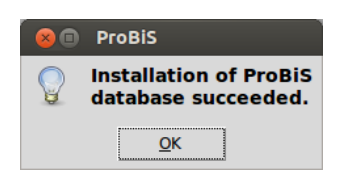